# Instrukcja wypełnienia Oświadczenia o trwałości przedsięwzięcia w naborze dla osób fizycznych

Zgodnie z § 4 ust. 3 umowy o dofinansowanie zakupu pojazdu zeroemisyjnego kategorii M1 w terminie 30 dni od dnia upływu okresu trwałości przedsięwzięcia są Państwo zobowiązani przedstawić oświadczenie, z którego wynika, że wypełnione zostały zobowiązania, o których mowa w § 4 ust. 1 i 2 przedmiotowej umowy.

Jednocześnie przypominamy, że zgodnie ze złożonym wnioskiem o dofinansowanie zobowiązali się Państwo do zapewnienia dokonania wpisu stanu drogomierza do Centralnej Ewidencji Pojazdów i Kierowców na ostatni dzień okresu trwałości zakupionego Pojazdu.

Aby zrealizować ww. wymagania należy przesłać Oświadczenie postępując zgodnie z poniższymi instrukcjami:

### 1. Pobranie szablonu Oświadczenia

1.1. Po otrzymaniu maila dotyczącego trwałości należy otworzyć pierwszy link (1)

Szanowni Państwo,

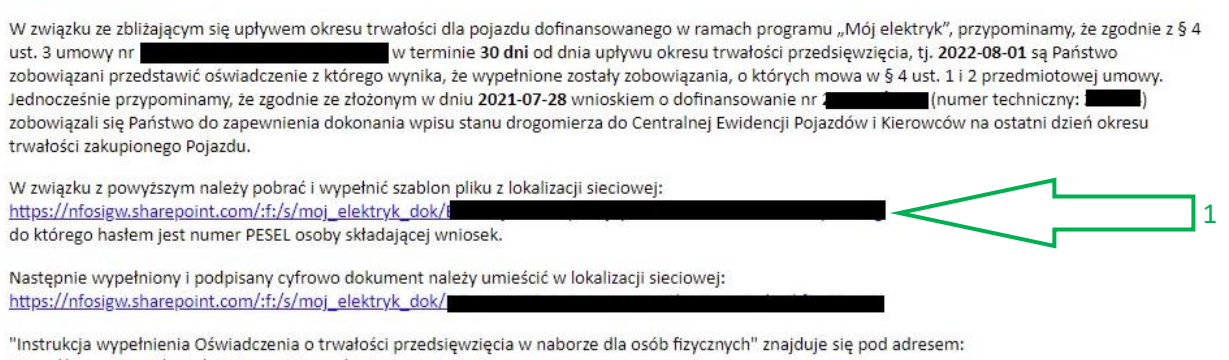

https://www.gov.pl/web/elektromobilnosc/instrukcje-obslugi

TA WIADOMOŚĆ ZOSTAŁA WYGENEROWANA AUTOMATYCZNIE. PROSIMY NA NIĄ NIE ODPOWIADAĆ.

Hasłem do otwarcia lokalizacji sieciowej jest numer PESEL osoby składającej wniosek.

1.2. Po otwarciu lokalizacji sieciowej należy pobrać znajdujący się tam plik poprzez zaznaczenie go (2) i wybranie przycisku "Pobierz" (3)

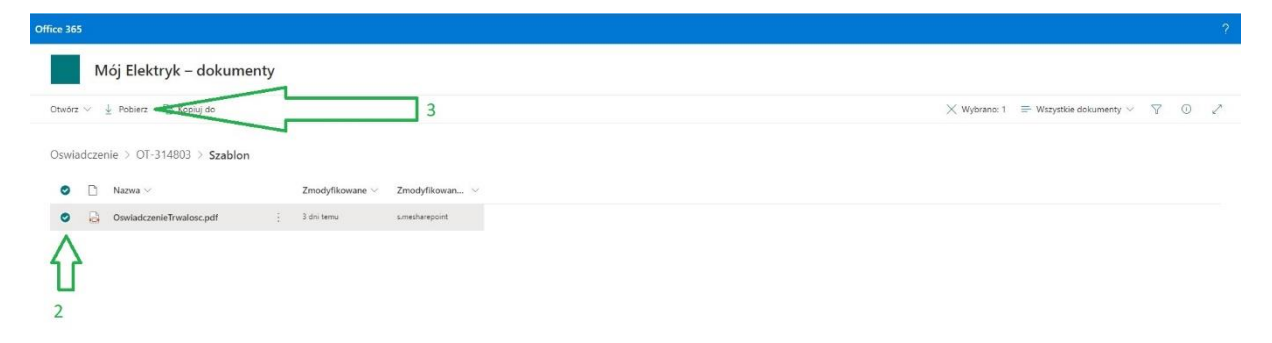

1.3. W zależności od używanej przeglądarki, jeżeli nie otworzy się okno z możliwością wyboru lokalizacji zapisania pliku na dysku, plik ten zostanie pobrany do domyślnej lokalizacji. W przypadku Windows jest to folder Pobrane.

| Pitt       Narzędzia główne       Udostępnianie       Widok         Przypnji do paska Kopiuj Wikie       W Wraj skrót       W Wraj skrót       W Wraj skrót       E doru       E doru       E do                                                                                                    |                                                    |                  |                    |                |                                      |                                                       | 📑 👻 🛛 Pobrane                  | + 1 🖸                 |
|----------------------------------------------------------------------------------------------------|----------------------------------------------------|------------------|--------------------|----------------|--------------------------------------|-------------------------------------------------------|--------------------------------|-----------------------|
| Image: Sophic dostep       Image: Wite] Wite] Wite] ströt       Image: Wite] Ströt       Image: Wite] Wite] Ströt       Image: Wite] Wite] Ströt       Image: Wite] Wite] Ströt       Image: Wite] Ströt       Image: Wite |                                                    |                  |                    |                | k                                    | Udostępnianie Wie                                     | Narzędzia główne               | Plik                  |
| Schowek     Organizowanie     Nowy     Otwieranie     Zami          ← → * ↑ ↓ > Ten komputer > Pobrane                                                                                                    | nacz wszystko<br>zaznaczaj nic<br>wróć zaznaczenie | Zaznacz wszystko | Ciwości 🔗 Historia | Nowy element • | k Kopiuj<br>do ~ Vsuń Zmień<br>nazwę | Wytnij       ₩       Kopiuj šciežkę       Wklej skrót | o paska Kopiuj Wklej<br>lostęp | rzypnij d<br>Szybki c |
| <ul> <li>← → · ↑ ↓ → Ten komputer → Pobrane</li> <li>✓ ♂ ♪ Pr</li> <li>✓ Ssybki dostep</li> <li>✓ Ien komputer</li> <li>✓ Dokumenty</li> <li>✓ Musyka</li> <li>✓ Obietky 2D</li> <li>✓ Obietky 2D</li> <li>✓ Pobrane</li> </ul>                                                                                                    | aznaczanie                                         | Zaznaczanie      | Otwieranie         | Nowy           | Organizowanie                        |                                                       | Schowek                        |                       |
| <ul> <li>★ Szybki dostęp</li> <li>Ten komputer</li> <li>Dokumenty</li> <li>Muzyka</li> <li>Obiekty 3D</li> <li>Obiekty 3D</li> <li>Obiekty 3D</li> <li>Obrane</li> </ul>                                                                                                    | Przeszukaj: Pobrane                                | Przeszukaj: Pob  | ~                  |                |                                      | omputer > Pobrane                                     | 👻 🛧 🕹 > Ten kor                | ← →                   |
| Muzyka Mozika Obiekty 3D Obiexty Pobrane                                                                                                    |                                                    |                  |                    |                |                                      |                                                       | n komputer<br>Jokumenty        | 💻 Te                  |
| Objay     Pobrane                                                                                                    |                                                    |                  |                    |                |                                      |                                                       | Auzyka<br>Dbiekty 3D           | ۱ ار<br>۱ ا           |
| Pobrane                                                                                                    |                                                    |                  |                    |                |                                      |                                                       | Dbrazy                         |                       |
|                                                                                                    |                                                    |                  |                    |                |                                      |                                                       | obrane                         | <b>I</b>              |
|                                                                                                    |                                                    |                  |                    |                |                                      | ¥ <                                                   | upr                            |                       |

## 2. Wypełnienie Oświadczenia

Uwaga! Nie należy otwierać pliku z poziomu przeglądarki internetowej, ponieważ w większości przypadków nie będzie można go modyfikować.

- 2.1. Plik należy otworzyć z dysku za pośrednictwem aplikacji Acrobat Reader (jeżeli nie jest on zainstalowany na komputerze, można go bezpłatnie pobrać z lokalizacji sieciowej <a href="https://get.adobe.com/pl/reader/">https://get.adobe.com/pl/reader/</a> )
- 2.2. Po otwarciu pliku w programie Acrobat Reader należy uzupełnić pola:
  - rok produkcji pojazdu,
  - zaznaczyć stosowne oświadczenia,
  - wpisać przebieg zgodny z przebiegiem wpisanym w książce serwisowej dokonanym przez Autoryzowaną Stację Obsługi Pojazdu lub wpis w Centralnej Ewidencji Pojazdów i Kierowców.
- 2.3. Uzupełniony plik należy zapisać na dysku.

# 3. Złożenie podpisu elektronicznego pod Oświadczniem

- 3.1. Wypełnione Oświadczenie należy podpisać:
  - podpisem kwalifikowanym, korzystając z oprogramowania dostarczonego przez dostawcę podpisu kwalifikowanego (po złożeniu podpisu należy pominąć poniższą instrukcję dotyczącą użycia profilu zaufanego i przejść do pkt. 4. → Przekazanie podpisanego pliku Oświadczenia)
  - lub profilem zaufanym, korzystając ze strony: <u>https://moj.gov.pl/nforms/signer/upload?xFormsAppName=SIGNER</u>

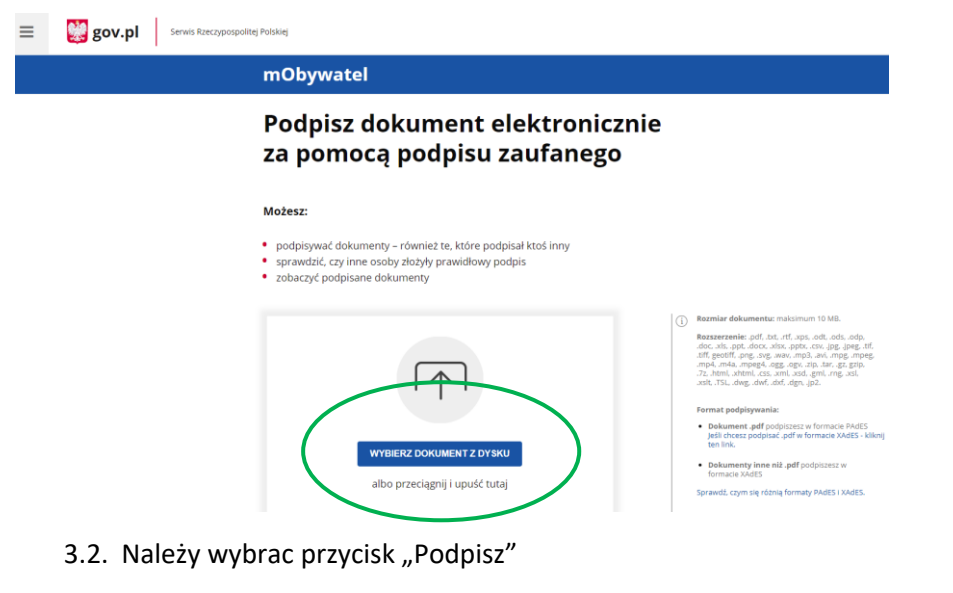

# Podpisz dokument elektronicznie za pomocą podpisu zaufanego

#### Możesz:

- podpisywać dokumenty również te, które podpisał ktoś inny
- sprawdzić, czy inne osoby złożyły prawidłowy podpis
- zobaczyć podpisane dokumenty

| Usuré<br>Dokument został poprawnie dodany<br>OswiadczenieTrwaloscPodpis.pdf           | <ul> <li>Rozmiar dokumentu: maksimum 10 MB.</li> <li>Rozszerzenie: pdf, txt, rtf, xps, .odt, .ods, .ods, .doc, .ds, .ppt, .docx, .xis, .ppt, .gg, .jpeg, .tf, .tff, geoliff, .pg, .sg, w., .mp3, .avi, .mg4, .mg4, .mg4, .ogg, .ogy, .zip, .tar, .gz, .gzip, .7z, .html, .shtml, .szs, .wml, .sd, .gml, .rng, .xsl, .xsit, .TSL, .dwg, .dwf, .dxf, .dgn, .jp2.</li> <li>Format podpisywania:         <ul> <li>Dokument .pdf podpiszesz w formacie PAdES Jeśli Chesz podpisać .pdf w formacie XAdES - kliknij ten link.</li> <li>Dokument jine niż .pdf podpiszesz w formacie XAdES</li> </ul> </li> </ul> |
|---------------------------------------------------------------------------------------|----------------------------------------------------------------------------------------------------|
| Teraz możesz podpisać dodany dokument za pomocą podpisu<br>elextronicznego<br>PODPISZ | Zalecamy przeglądarki internetowe:<br>• Google Chrome od weraji 71.0.3<br>• Firefox od weraji 65.0.1<br>• Safari od weraji 12.0.2                                                                                                    |

3.3. I wybrać jedną z metod składania takiego podpisu, która jest najwygodniejsza z punktu widzenia użytkownika

| Login <ol> <li>Profil zaufany</li> </ol>                                               |    |                             |                        |              |                                                              |
|----------------------------------------------------------------------------------------|----|-----------------------------|------------------------|--------------|--------------------------------------------------------------|
| Zaloguj się za pomocą nazwy<br>użytkownika lub adresu e-mail                           |    | Zaloguj się<br>lub innego   | przy pomoc<br>dostawcy | y banku      |                                                              |
| ۲۹   د<br>Nazwa użytkownika lub adres e-mail                                           | AL | AUCH                        | Bank Pekao             | B<br>B A N K | Millennium                                                   |
| Wpisz nazwę użytkownika lub adres e-mail<br>Nie namiętam nazwy użytkownili             |    | GGT IN BANK                 | 2nvelo                 | CREDIT       | ENP PAULAS                                                   |
| Hasio<br>Wpisz hasio                                                                   |    | ING ಖ                       | e-dowód                | Borik Polski | Mar eventually                                               |
| Nie pamiętam has<br>ZALOGUJ SIĘ                                                        | ła | Santander                   | mBan <mark>k</mark>    | ınteligo     | Contractions<br>Contractions<br>Contractions<br>Contractions |
| <b>Nie masz profilu zaufanego?</b><br>Twój bank lub dostawca nie udostępnia logowania? |    | Certyfikat<br>kwelifikowany |                        |              |                                                              |
| ZAŁÓŻ PROFIL                                                                           |    |                             |                        |              |                                                              |

### 4. Przekazanie podpisanego pliku Oświadczenia

# 4.1. Plik podpisany profilem zaufanym należy umieścić w drugim linku (2) z maila dotyczącego okresu trwałości:

Szanowni Państwo,

W związku ze zbliżającym się upływem okresu trwałości dla pojazdu dofinansowanego w ramach programu "Mój elektryk", przypominamy, że zgodnie z § 4 ust. 3 umowy nr w terminie **30 dni** od dnia upływu okresu trwałości przedsięwzięcia, tj. **2022-08-01** są Państwo zobowiązani przedstawić oświadczenie z którego wynika, że wypełnione zostały zobowiązania, o których mowa w § 4 ust. 1 i 2 przedmiotowej umowy. Jednocześnie przypominamy, że zgodnie ze złożonym w dniu **2021-07-28** wnioskiem o dofinansowanie nr **4 marcharek** (numer techniczny: **1 marcharek**) zobowiązali się Państwo do zapewnienia dokonania wpisu stanu drogomierza do Centralnej Ewidencji Pojazdów i Kierowców na ostatni dzień okresu trwałości zakupionego Pojazdu.

W związku z powyższym należy pobrać i wypełnić szablon pliku z lokalizacji sieciowej: https://nfosigw.sharepoint.com/:f:/s/moj\_elektryk\_dok/i do którego hasłem jest numer PESEL osoby składającej wniosek. Następnie wypełniony i podpisany cyfrowo dokument należy umieścić w lokalizacji sieciowej: https://nfosigw.sharepoint.com/:f:/s/moj\_elektryk\_dok/

"Instrukcja wypełnienia Oświadczenia o trwałości przedsięwzięcia w naborze dla osób fizycznych" znajduje się pod adresem: https://www.gov.pl/web/elektromobilnosc/instrukcje-obslugi

TA WIADOMOŚĆ ZOSTAŁA WYGENEROWANA AUTOMATYCZNIE. PROSIMY NA NIĄ NIE ODPOWIADAĆ.

Należy ponownie podać hasło (numer PESEL) jak w przypadku pierwszego linku.

4.2. Po otworzeniu linku, należy umieścić podpisany plik Oświadczenia przez wybranie "Przekaż", a następnie "Pliki".

Uwaga! Należy przekazać tylko jeden plik w formacie PDF, przy czym rozmiar pliku nie może przekraczać 5 MB.

| 🗧 🔿 🖸 💩 https://mfosige.sharepoint.com/istes/moj_elektryk_dok/Oswiadszenie/Forms/Allitems.aspr/hd =%2Fsites%2Fmoj_elektryk_dok%2FOswiadszenie%2F0T-314803%2FPodpisane&p=true&ga=1 | P | Ah | ίô     | ۲        | 6      | G   | œ ( | 8 |   |
|----------------------------------------------------------------------------------------------------|---|----|--------|----------|--------|-----|-----|---|---|
| Office 365                                                                                                    |   |    |        |          |        |     |     | 0 | ? |
| Mój Elektryk – dokumenty                                                                                                    |   |    |        |          |        |     |     |   |   |
| + Nowy ∨ 7 Przekaz ∨ ↓ Pobierz ⊕ Integrowanie ∨                                                                                                    |   | =  | Wszyst | kie doku | imenty | ~ 7 | 7 C | 2 |   |
| Oswiadczenie Jeder iane                                                                                                    |   |    |        |          |        |     |     |   |   |
| Nazwa >         Zmodyfikowane >         Zmodyfikowan >                                                                                                    |   |    |        |          |        |     |     |   |   |
|                                                                                                    |   |    |        |          |        |     |     |   |   |
|                                                                                                    |   |    |        |          |        |     |     |   |   |
|                                                                                                    |   |    |        |          |        |     |     |   |   |
| Ten folder jest pusty                                                                                                    |   |    |        |          |        |     |     |   |   |

Po dodaniu pliku będzie on widoczny w oknie

| Mój Elektryk – doku                                                 | imenty                                   |                                                                                                    |
|---------------------------------------------------------------------|------------------------------------------|----------------------------------------------------------------------------------------------------|
| + Nowy $\checkmark$ $\uparrow$ Przekaż $\checkmark$ $\downarrow$ Po | bierz $\mathbb{P}$ Integrowanie $\sim$   | $\checkmark$ $=$ Wszystkie dokumenty $\vee$                                                         |
| Oswiadczenie > OT-314803 > Pod                                      | pisane<br>Zmodyfikowane V Zmodyfikowan V | Przekazano 1 element do folderu Podpisane<br>80.9 K8<br>Owiadczenie Trvałosc Podpis, pdf<br>80.9 K8 |
| OswiadczenieTrwaloscPodpis,                                         | Kila sekund temu Wipókutor golź          |                                                                                                    |

Na tym etapie można zakończyć proces i zamknąć okno przeglądarki.

Uwaga! Umieszczony w folderze plik zostanie przetworzony następnego dnia o godz. 0:00, a dostęp do folderu zostanie zablokowany.